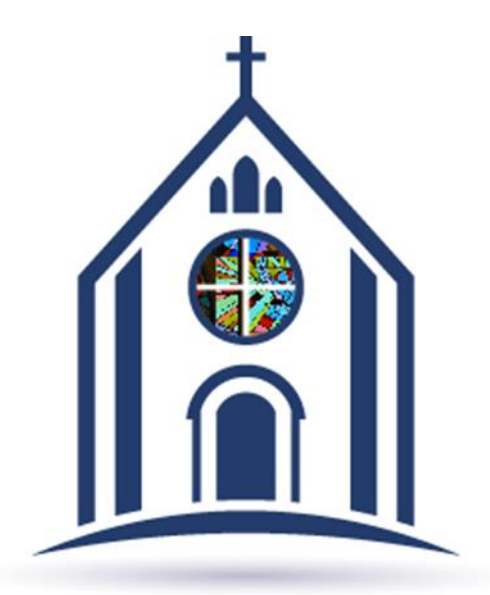

### How to View Your Offering History on My Own Church

# On the home page, select the "My Offering"

| Saint Stephen Mart | r<br>                                   |                                                                                 | ي و |
|--------------------|-----------------------------------------|---------------------------------------------------------------------------------|-----|
| Home               | Home Pictorial Directory Giving History |                                                                                 |     |
| 🖞 My Family        | Home                                    |                                                                                 |     |
| My Education       |                                         |                                                                                 |     |
| My Offering        | Quick Links<br>My Family                | Suspense Activity<br>My data changes that were not approved: (0). View Activity |     |
|                    |                                         |                                                                                 |     |
|                    |                                         |                                                                                 |     |
|                    |                                         |                                                                                 |     |
|                    |                                         |                                                                                 |     |
|                    |                                         |                                                                                 |     |

### Then select "Giving History"

| de .    | Saint Stephen Martyr<br>Chesapeake |                       |
|---------|------------------------------------|-----------------------|
| 🔒 Home  | 9                                  | Online Giving History |
| 🕌 My Fa | amily                              |                       |
| 🛱 My Ec | ducation                           |                       |
| 🎔 Му О  | ffering                            |                       |
| 苗 My M  | inistry                            |                       |
| () COLL | APSE                               |                       |
|         |                                    |                       |
|         |                                    |                       |
|         |                                    |                       |
|         |                                    |                       |
|         |                                    |                       |
|         |                                    |                       |
|         |                                    |                       |
|         |                                    |                       |

# Select filtering options for the Giving History

| de       | Saint Stephen Martyr<br>Chesapeake |                                                                                                    | و | ? | JD |
|----------|------------------------------------|----------------------------------------------------------------------------------------------------|---|---|----|
| 🔒 Home   |                                    | Online Giving Giving History                                                                                                    |   |   |    |
| 😤 My Fai | nily                               |                                                                                                    |   |   |    |
| 🛱 My Edu | ucation                            | John Doe (356831) Saint Stephen Martyr, Chesapeake                                                                                                    |   |   |    |
| My Of    | fering                             | A Family Giving History For: Family Giving                                                                                                    |   |   |    |
| 苗 My Mii | histry                             | Members Filter Options                                                                                                    |   |   |    |
| © COLLA  | PSE                                | Vers<br>Electronic<br>Statement<br>Vers<br>Tax Deductible Only<br>Include Member Info?<br>Contributions<br>No data available<br>TOTAL CONTRIBUTIONS: 50.00<br>Pledges<br>No data available<br>TOTAL PLEDGES: 50.00 |   |   |    |

#### If you would like to start online/electronic giving, select "Online Giving" from "My Offering" page

|                                    | III S                                                                                            |
|------------------------------------|--------------------------------------------------------------------------------------------------|
| Saint Stephen Martyr<br>Chesapeake |                                                                                                  |
| 🔒 Home                             | Online Giving Uring History                                                                      |
| 嶜 My Family                        |                                                                                                  |
| My Education                       |                                                                                                  |
| My Offering                        | Roman Catholic Church                                                                            |
| 苗 My Ministry                      |                                                                                                  |
| C COLLAPSE                         | Give Now Sign in                                                                                 |
|                                    | Welcome to E-Giving!<br><b>Give Now</b> : One time donation, please select a Fund and an Amount. |
|                                    | Scheduled Giving: Sign In or Register for an Account.<br>My Account: Sign In                     |
|                                    |                                                                                                  |
|                                    | My Donation                                                                                      |
|                                    | Recurring One-time                                                                               |
|                                    | Fund V \$ Amount                                                                                 |
|                                    | + Add Donation                                                                                   |